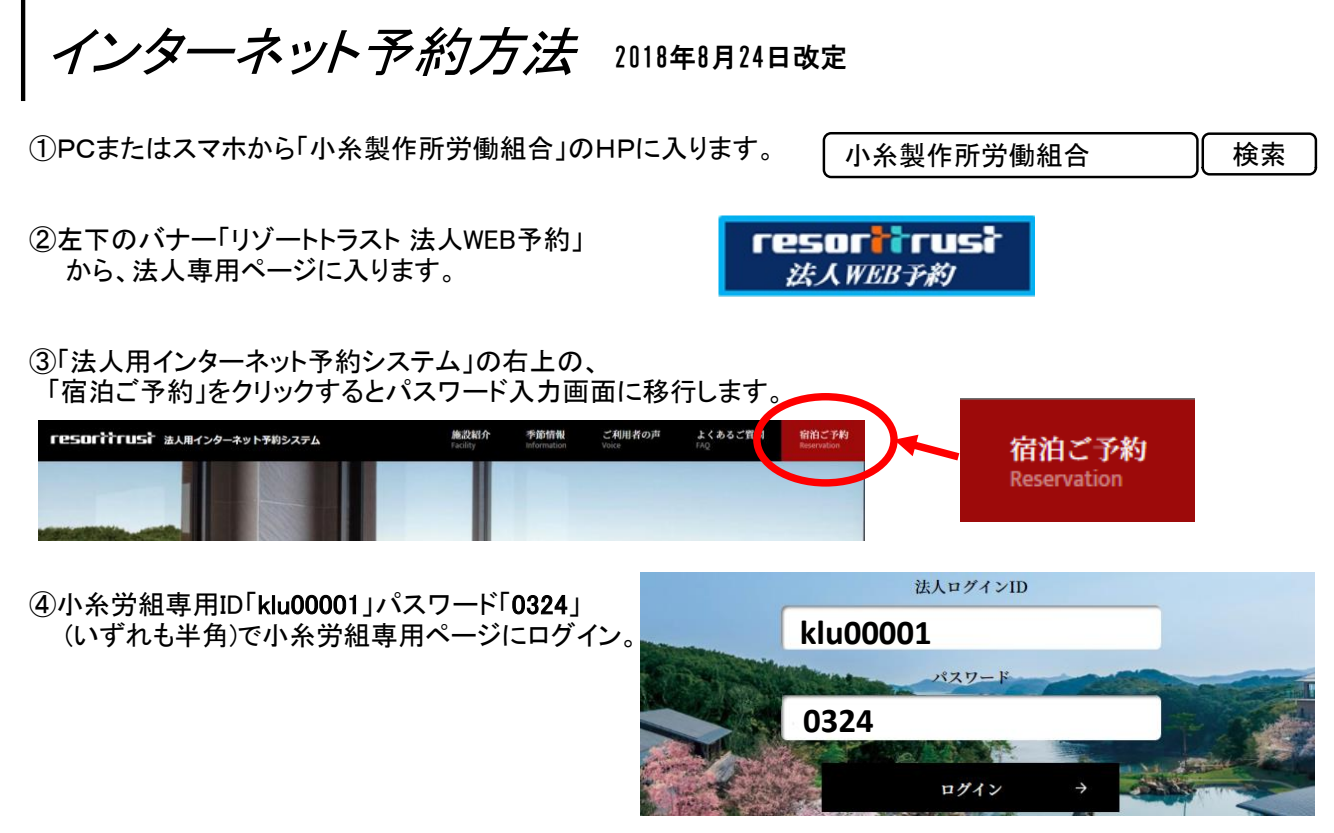

⑤「小糸製作所労働組合リゾートインフォメーション」の中の、「施設のご予約はこちらから」から 施設情報に入り、希望施設の「ご予約」タブをクリックすると、3ヶ月先までの空室状況が確認 でき、空室「〇」部をクリックすると予約画面に移行します。

|                                                                       | res                          | oritrus             | ¥ IJIJ-ŀŀЭスŀ#3                                                                                                | tt 金社 │ 法丿 | 、用インタ | /一ネット: | 予約シスラ             | F4                |                   |                   |                   |                              |                             | HOMI                   | 3 •                    |                        |                        |                        |                        |         |              |
|-----------------------------------------------------------------------|------------------------------|---------------------|----------------------------------------------------------------------------------------------------|------------|-------|--------|-------------------|-------------------|-------------------|-------------------|-------------------|------------------------------|-----------------------------|------------------------|------------------------|------------------------|------------------------|------------------------|------------------------|---------|--------------|
|                                                                       | ご利用司部体調                      |                     | 小糸製                                                                                                    | 操作所劳       | 分働約   | 1合     | リゾー               | トイン               | ノフォ               | メー:               | ション               | ,                            |                             |                        |                        |                        |                        |                        |                        |         |              |
|                                                                       | これ日日に地震文                     |                     |                                                                                                    |            |       |        |                   |                   |                   |                   |                   |                              |                             |                        |                        |                        |                        |                        |                        |         |              |
|                                                                       | <u>エケシブ</u>                  |                     | 那項白河&ドギーヴィラ・蓼科・山中湖・軽井沢・軽井沢、セオ・初島クラブ・伊豆・浜名湖・<br>鳥羽(本館・アネックス・別邸)・琵琶湖・白浜&アネックス・淡踏島・嶋門・<br>京都八親離宮・箱根離宮・湯河原離宮・有馬離宮 |            |       |        |                   |                   |                   |                   |                   |                              |                             |                        |                        |                        |                        |                        |                        |         |              |
|                                                                       | リゾーピア                        | リノフービア 箱祖・熱海・久美浜・別府 |                                                                                                    |            |       |        |                   |                   |                   |                   |                   |                              |                             |                        |                        |                        |                        |                        |                        |         |              |
|                                                                       | サンメンバー                       | ズ                   | ひるがの・京都                                                                                                    | 嵯峨·神戸      |       |        |                   |                   |                   |                   |                   |                              |                             |                        |                        |                        |                        |                        |                        |         |              |
|                                                                       | 施設のご予約はこちらから,<br>3月 4月 5月 6月 |                     |                                                                                                    |            |       |        |                   |                   |                   |                   |                   |                              |                             |                        |                        |                        | ]                      | _                      | _                      |         |              |
| RY L                                                                  |                              | -                   |                                                                                                    |            |       |        |                   |                   |                   | -                 |                   | -                            | 4,                          | 月                      |                        |                        |                        |                        |                        |         |              |
|                                                                       |                              |                     | AND LOSS IN COMPANY                                                                                           |            |       | 1      | 2                 | 3                 | 4                 | 5                 | 6                 | 1                            | 8                           | 9                      | 10                     | 11                     | 12                     | 13                     | ( 1 <b>4</b> )         | 1 1 1 1 | 10           |
|                                                                       |                              | 231                 |                                                                                                    |            |       | B      | 月                 | 火                 | 水                 | *                 | 金                 | ±                            | Β                           | 月                      | 火                      | 水                      | 木                      | 金                      | ±                      | B       | 16<br>月      |
|                                                                       |                              |                     |                                                                                                    |            |       | B<br>× | 月<br>Q            | 火<br>Q            | 水<br>Q            | *<br>Q            | 金<br>×            | ±<br>×                       | B<br>Q                      | 月<br>Q                 | 火<br>Q                 | лк<br>Q                | *<br>Q                 | 金<br>Q                 | ±<br>×                 | E<br>Q  | 16<br>月<br>Q |
| 品河原南                                                                  |                              |                     |                                                                                                    |            |       | ∃<br>× | 月<br>Q            | 火<br>Q            | 水<br>Q            | *<br>Q            | 金<br>×            | ±<br>×                       | D<br>Q                      | 月<br>Q                 | 火<br>Q                 | лк<br>Q                | *<br>Q                 | 金<br>Q                 | ±<br>×                 |         | 16<br>月<br>Q |
| <b>易河原南</b>                                                           | wy<br>推宮                     |                     |                                                                                                    |            |       | ×      | 月<br>Q            | 火<br>Q            | 水<br>Q            | *<br>Q            | 金<br>×            | ±<br>×                       | . ⊟<br>. Q<br>              | 月<br>Q                 | 火<br>Q                 | 7K<br>Q                | *<br>Q                 | 金<br>Q                 | ±<br>×                 |         | 16<br>月<br>Q |
| 記録 (1997)<br>「「「「「「「「「「」」<br>「「」」<br>「「」」<br>「「」」<br>「」」<br>「」」<br>「」 | 推宫<br>16世 ,                  | 施設                  | ·のご案内                                                                                                    | J +        |       | 日<br>× | 月<br>Q<br>18<br>水 | 火<br>Q<br>19<br>木 | 水<br>Q<br>20<br>金 | 木<br>Q<br>21<br>土 | 金<br>×<br>22<br>日 | 土<br>×<br>4,<br>23<br>月      | 日<br>Q<br>月<br>24<br>火      | 月<br>Q<br>25<br>水      | 火<br>Q<br>26<br>木      | 水<br>Q<br>27<br>金      | *<br>Q<br>28<br>±      | 金<br>Q<br>29<br>日      | 土<br>土<br>30<br>月      |         | 16<br>月<br>Q |
| <b>ま</b> 河原南<br>お知                                                    | 推宫<br>16世 ,                  | 施設                  | :<br>のご案内                                                                                                    | J +        |       | 日<br>× | 月<br>Q<br>18<br>水 | 火<br>Q<br>19<br>木 | 水<br>Q<br>20<br>金 | *<br>Q<br>21<br>± | 金<br>×<br>22<br>日 | 土<br>×<br>4,<br>23<br>月<br>春 | 日<br>Q<br>目<br>24<br>火<br>青 | 月<br>Q<br>25<br>水<br>書 | 火<br>Q<br>26<br>木<br>春 | 水<br>Q<br>27<br>金<br>白 | 木<br>Q<br>28<br>土<br>赤 | 金<br>Q<br>29<br>日<br>G | 土<br>土<br>30<br>月<br>白 |         | 16<br>月<br>Q |

i